## 逆光補正を設定する

逆光によって、被写体が暗くなるのを補正します。

メモ: カーソルを選択・移動するには、UP/<ボタンまたは DOWN/>ボタンを使用 してください。

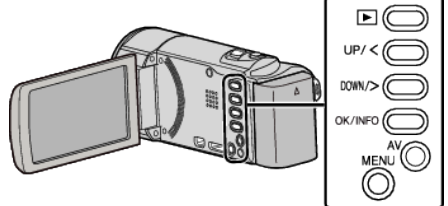

**1** MENU を押す

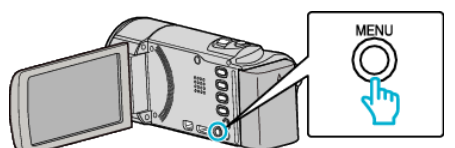

2 "マニュアル設定"を選んで、OK を押す

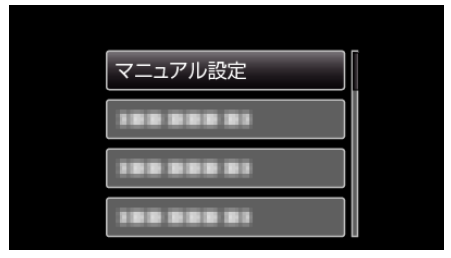

3 "逆光補正"を選んで、OK を押す

| 逆光補正       | OFF |
|------------|-----|
| 188 888 81 |     |
|            |     |
|            |     |

"入"を選んで、OK を押す 4

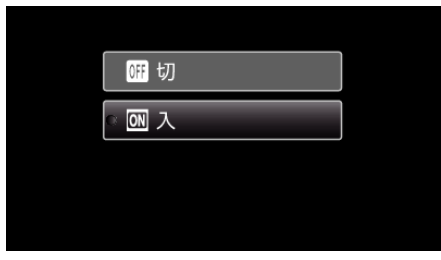